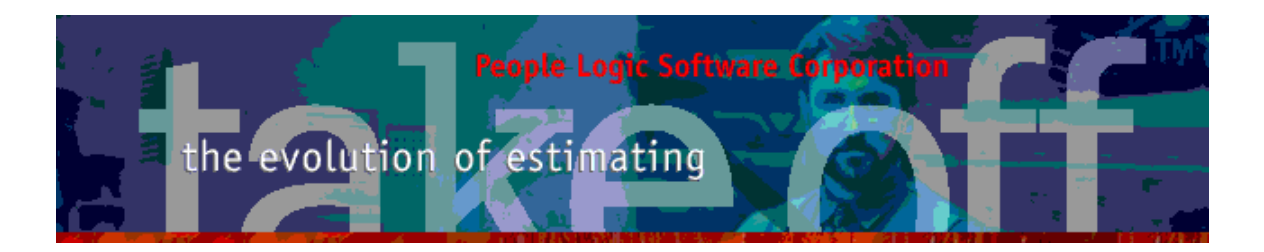

Update Bulletin 2.10.3.0

Hello

Many updates of the past have been requested by various users and have finally made their way to your runtime version. A brief summary of the highlights are shown below.

| Catalog      |   |
|--------------|---|
| Takeoff      |   |
| Detail panel |   |
| Filter       | 4 |
| SeqID        | 4 |
| PlanRoom     |   |
| PlanViewer   |   |
| Reports      | 8 |
| •            |   |

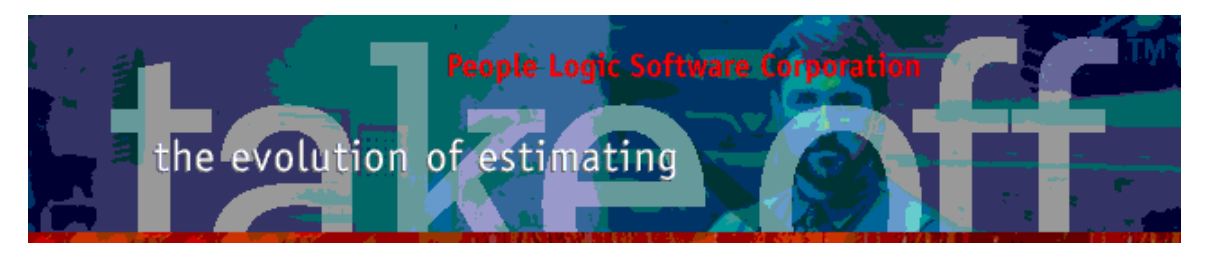

# Catalog

Graphics may be cleared from products using the clear menu function. Previously linked graphics will not yet be removed from the graphics folder.

| General | Option                        | Graphic      |                                                                                |     |
|---------|-------------------------------|--------------|--------------------------------------------------------------------------------|-----|
|         | Clear                         |              | Project options:<br>Auto_shelf<br>Def_shelf_base<br>Def_teckiek                | 1   |
|         | Paste C<br>Select Ima<br>Edit | :rl+V<br>age | Is_install<br>Is_lip<br>Is_lockable<br>Time_assmb_base                         |     |
|         | and a                         |              | Time_install_base<br>Time_mach_part<br>Type_of_bate_(see_haio <sup>t_s</sup> ) | 100 |

| General | Option                                                                                                    | Graphic |      |
|---------|----------------------------------------------------------------------------------------------------|---------|------|
|         | B210                                                                                                    | 1       |      |
| Pas     | ar<br>te: Ctrl+V                                                                                                    |         |      |
| Sel     | ect Image                                                                                                    | -       | Incl |
| Edi     | t in the second second s |         | ×    |
| UO      | M2 Linft                                                                                                    | _       | ~    |

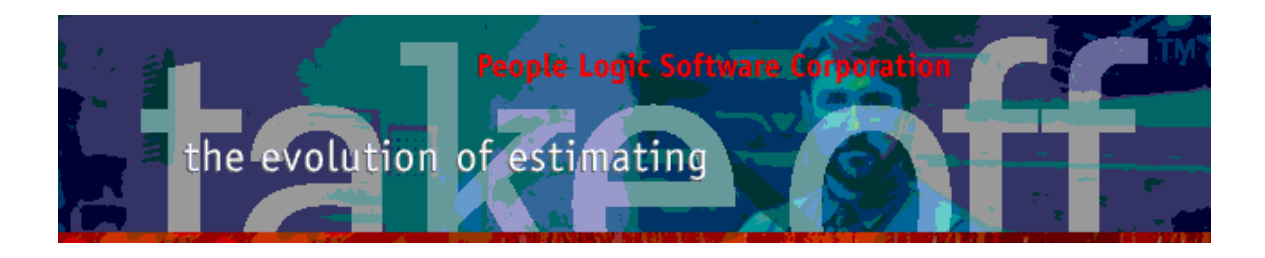

# Takeoff

### Detail panel

Summing multi-selected items is enabled with the "Allow multi select" checkbox. Uncheck if only used for single selections as it will slow down the selection process.

| SeqID | ID                               | Product                                                                                                    | Qty                                 | Units                                                  | Width                     | Height | D                              | )epth | Т                             | otalCost                                                                       | ExtraCost                                                       | SI                               | nopDrw | Allow multi select                                                                                                    |
|-------|----------------------------------|----------------------------------------------------------------------------------------------------|-------------------------------------|--------------------------------------------------------|---------------------------|--------|--------------------------------|-------|-------------------------------|--------------------------------------------------------------------------------|-----------------------------------------------------------------|----------------------------------|--------|----------------------------------------------------------------------------------------------------|
| SeqID | ID<br>1<br>2<br>3<br>4<br>5<br>6 | Product           41 8303           42 8302           43 8302           43 8302           45 Rate front           52 False front | Qty<br>2<br>1<br>2<br>1<br>100<br>1 | Units<br>Each<br>Each<br>Each<br>Each<br>Linft<br>Each | Vidth 11 30 31 22 1 2 2 2 | Height | C<br>30<br>30<br>72<br>0<br>72 | Depth | T<br>24<br>18<br>18<br>0<br>0 | otalCost<br>\$587.01<br>\$240.26<br>\$469.37<br>\$34.85<br>\$550.00<br>\$34.85 | ExtraCost<br>\$0.0<br>\$0.0<br>\$0.0<br>\$0.0<br>\$0.0<br>\$0.0 | SI<br>00<br>00<br>00<br>00<br>00 |        | Allow multi select     3 Items - 41, 42, 43     MatERIAL - \$985.64     LaBOR - \$410.93     COST - \$1,296.63     COST - \$1,296.64     COST - \$1,296.64     COST - \$1,296.64     COST - \$1,296.64     COST - \$1,296.64     COST - \$1,296.64     COST - \$1,296.64 |
|       |                                  |                                                                                                    |                                     |                                                        |                           |        |                                |       |                               |                                                                                |                                                                 |                                  |        | materia = 3000.04<br>Weight = 423.57<br>Cost Labor<br>Manufacturing<br>1121 Hours Assemble case                                                                                                    |
| < .   |                                  |                                                                                                    |                                     |                                                        |                           |        |                                |       |                               |                                                                                |                                                                 |                                  | >      | 2) 4.5 Hours Assemble drawer                                                                                                    |

Note – Previous popup menu "Options" has been removed since the new detail pane provides much more data without a menu click.

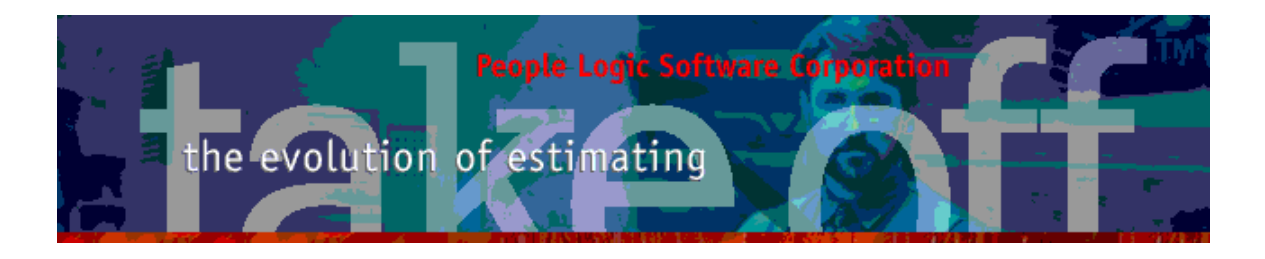

#### Filter

Filter dialog has been modified to include a sample filter region to spell out the actual filter text. Also, the Ok button is only activated once a filter has been added to the filter list region.

| Filter setup              |                                                                                                 |                                             |              | $\mathbf{N}$     |
|---------------------------|-------------------------------------------------------------------------------------------------|---------------------------------------------|--------------|------------------|
| Select record             | s by applying the follow                                                                        | ving conditions:                            |              | 6                |
|                           | Field                                                                                           |                                             | Condition    | Value            |
| Define each c<br>OR<br>OR | ondition:<br>Field<br>Condition<br>Value by text O<br>Value by list O<br>GrpName1 equal C<br>Ad | GrpName1<br>equal<br>Cab-Birch<br>Cab-Birch | Save in list | Delete from list |
|                           |                                                                                                 |                                             | OK           | Cancel           |

#### SeqID

A new column *SeqID* has been added to the takeoff main grid to allow for user re-ordering of line items. *SeqID* is merely the sequence number within each room beginning at 1.

| SeqID |   | ID |    | Product     | 1 |   | Qty | Units  | Width | Height | Depth | TotalCost | ExtraCost | ShopDrw |
|-------|---|----|----|-------------|---|---|-----|--------|-------|--------|-------|-----------|-----------|---------|
|       | 1 |    | 41 | B303        | 1 | 1 | 2   | Each   | 18    | 30     | 24    | \$587.01  | \$0.00    | 0       |
|       | 2 |    | 42 | B302 🖌      |   | 1 | 1   | Each   | 30    | 30     | 18    | \$240.26  | \$0.00    | 0       |
|       | 3 |    | 43 | B302 /      |   | 6 | 2   | Each   | 30    | 30     | ) 18  | \$469.37  | \$0.00    | 0       |
|       | 4 |    | 45 | False front |   | - | 1   | Each   | 24    | 72     | 2 0   | \$34.85   | \$0.00    | 0       |
|       | 5 |    | 47 | Crown 🚩     |   | 3 | 100 | Linft. | 0     | C C    | ) 0   | \$550.00  | \$0.00    | 0       |
| >     | 6 |    | 52 | False front |   | - | া   | Each   | 24    | 72     | 2 0   | \$34.85   | \$0.00    | 0       |

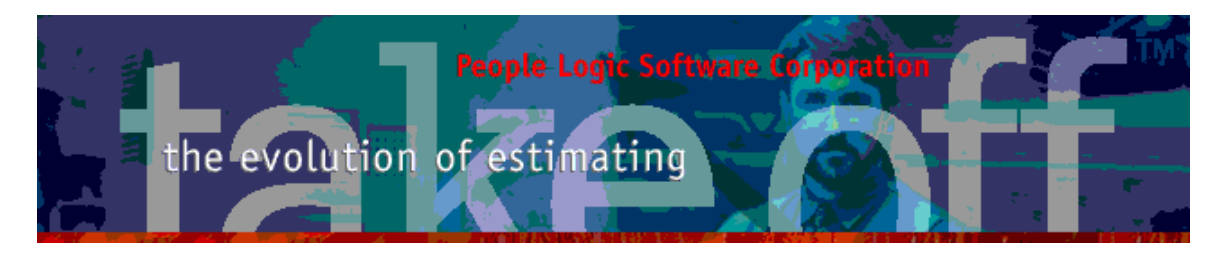

Note – Initially SeqID is added to the last column of your grid and may appear be missing. Either

- a. Scroll to the far right and drag column SeqID to the left.
- b. Activate Column Edit

The re-ordering process id done with a popup menu function *ReSequence*. Simply dragging rows would otherwise be impossible with all the in place grid sorting.

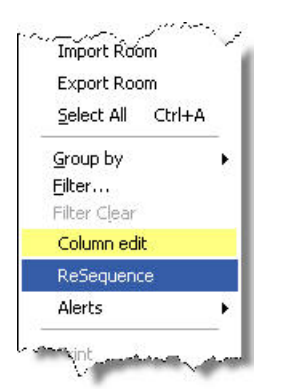

Example - Let's say that in the current room we wish to move the Crown moulding to the beginning of our takeoff list for Office 4.

- Select Crown(#47), drag to the top of the list and drop on topmost item.
- Click Ok.

| Item Se               | equenc                           | ce editor                                                                                                    | Item Sequence editor |                            |                                  |                                                             |      |  |  |  |  |
|-----------------------|----------------------------------|----------------------------------------------------------------------------------------------------|----------------------|----------------------------|----------------------------------|-------------------------------------------------------------|------|--|--|--|--|
| Re orde               | er item                          | sequence                                                                                                    |                      | Re orde                    | er item s                        | equence                                                     |      |  |  |  |  |
| Reset                 |                                  |                                                                                                    |                      | Reset                      |                                  |                                                             |      |  |  |  |  |
| SeqID                 | ID                               | Item                                                                                                    |                      | SeqID                      | ID                               | Item                                                        |      |  |  |  |  |
| 2<br>3<br>4<br>5<br>6 | 41<br>42<br>43<br>45<br>47<br>52 | 47 B302 Crow<br>B302<br>False front<br>Crown<br>False front                                                    | -                    | 5<br>1<br>2<br>3<br>4<br>6 | 47<br>41<br>42<br>43<br>45<br>52 | Crown<br>B303<br>B302<br>B302<br>False front<br>False front |      |  |  |  |  |
| S                     |                                  | and and a second second second second second second second second second second second second second second se |                      | - 1000- 100                |                                  |                                                             | Anna |  |  |  |  |

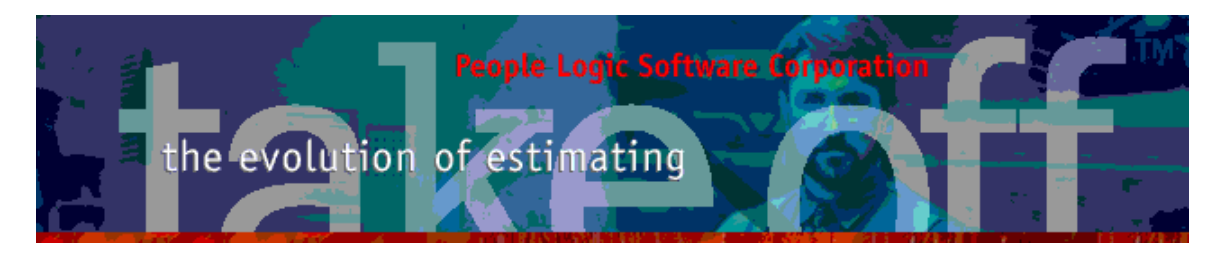

Upon returning, the SeqID numbers are rebuilt and the Crown item has moved up.

| SeqID | ID |    | Product     |          | Qty | Units  | Width | Height | Depth | TotalCost | ExtraCost | ShopDrw |
|-------|----|----|-------------|----------|-----|--------|-------|--------|-------|-----------|-----------|---------|
|       | 1  | 47 | Crown 📐     | 3        | 100 | Linft. | 0     | 0      | 0     | \$550.00  | \$0.00    | 0       |
|       | 2  | 41 | B303 🔨      | 1        | 2   | Each   | 18    | 30     | 24    | \$587.01  | \$0.00    | 0       |
|       | 3  | 42 | B302 🔪      | 1        | 1   | Each   | 30    | 30     | 18    | \$240.26  | \$0.00    | 0       |
|       | 4  | 43 | B302        | <b>E</b> | 2   | Each   | 30    | 30     | 18    | \$469.37  | \$0.00    | 0       |
|       | 5  | 45 | False front |          | 1   | Each   | 24    | 72     | . 0   | \$34.85   | \$0.00    | 0       |
|       | 6  | 52 | False front | -        | া   | Each   | 24    | 72     | : 0   | \$34.85   | \$0.00    | 0       |

Note

Adding items – Increments SeqID. Deleting item – Does nothing to SeqID till "Re Sequence" is invoked. Copy/Paste - Increments SeqID. Clone Room – Preserves SeqID.

## PlanRoom

Plan tagging has been expanded to tag/Clear a specific drawing instead of a whole drawing category. This is especially useful when an individual drawing is either of a different size or its tag is positioned somewhere else.

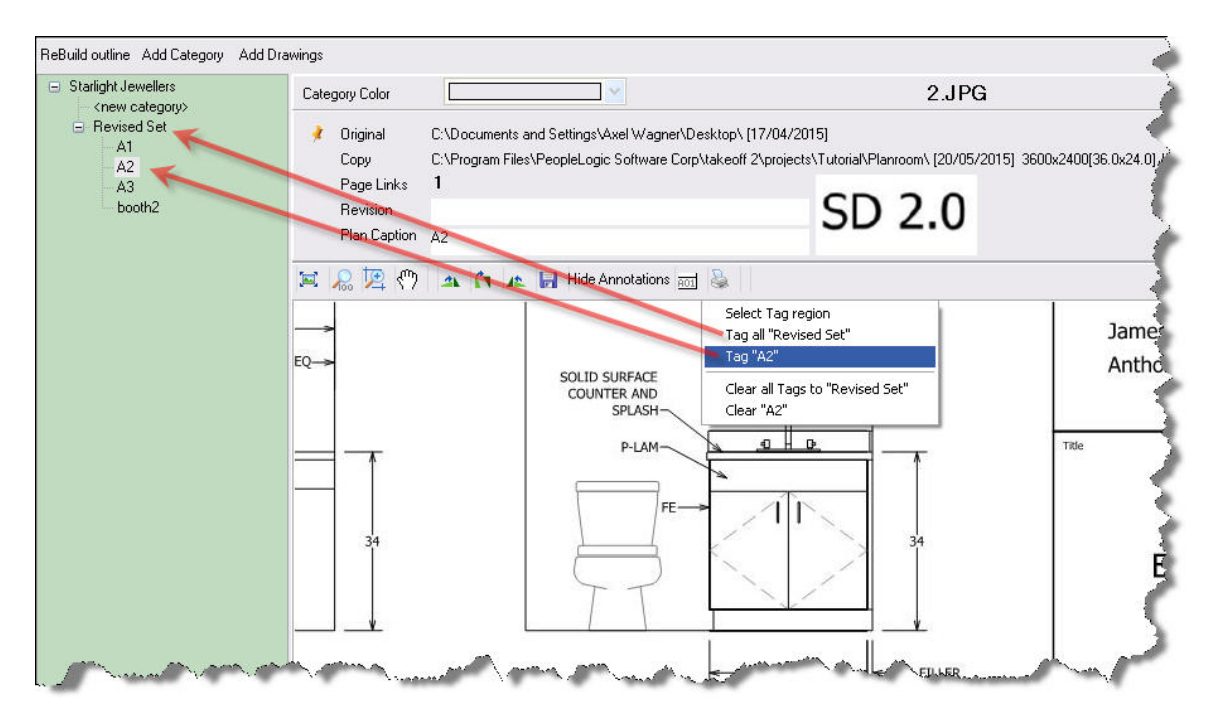

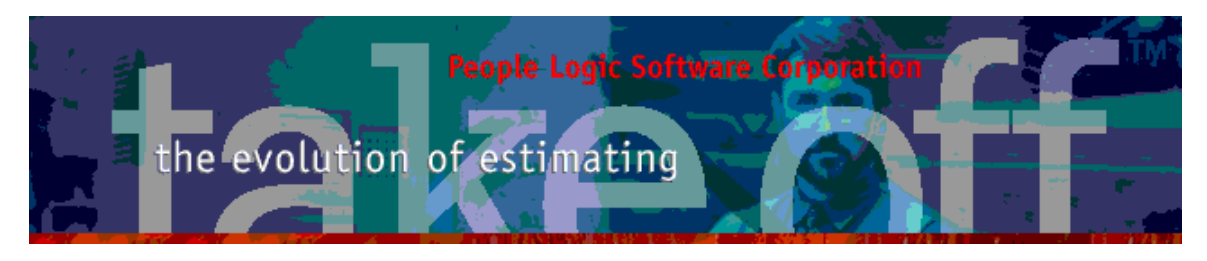

# PlanViewer

The legend can now be optionally displayed on top of the drawing. Use the Hide checkbox to remove when not required. (Default hidden)

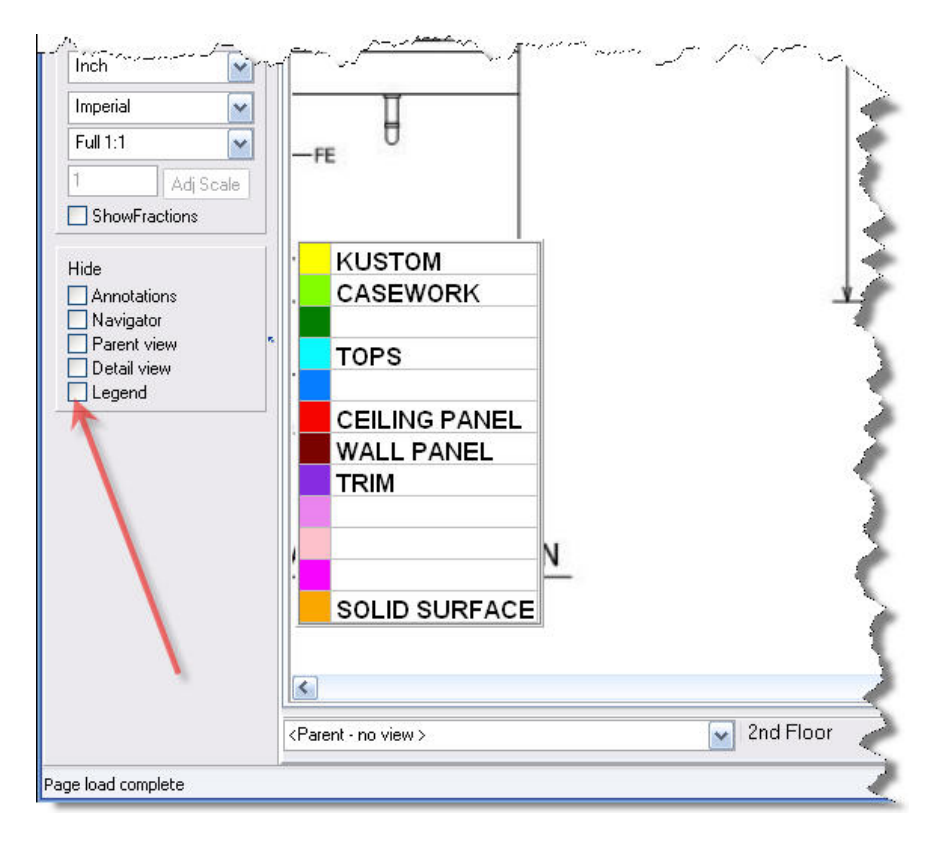

Editing of the legend can now be done by double clicking on the floating legend or from the Hi-lite selector tool as before.

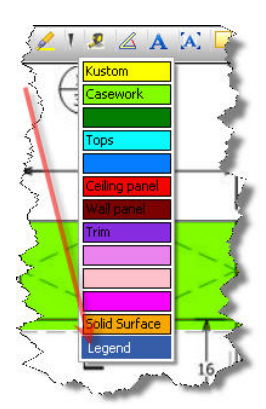

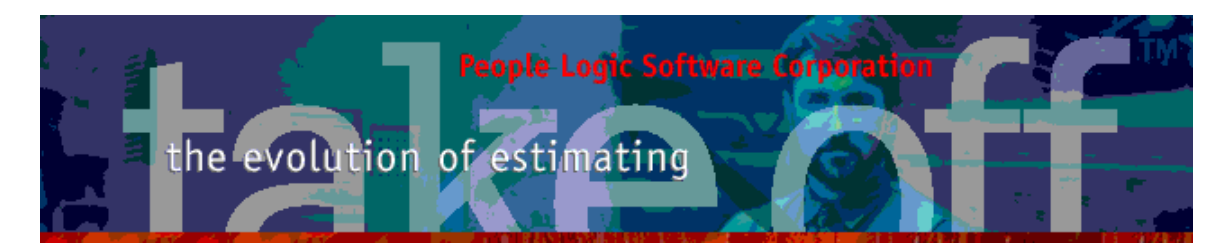

If the legend is showing then images produced will also contain a legend.

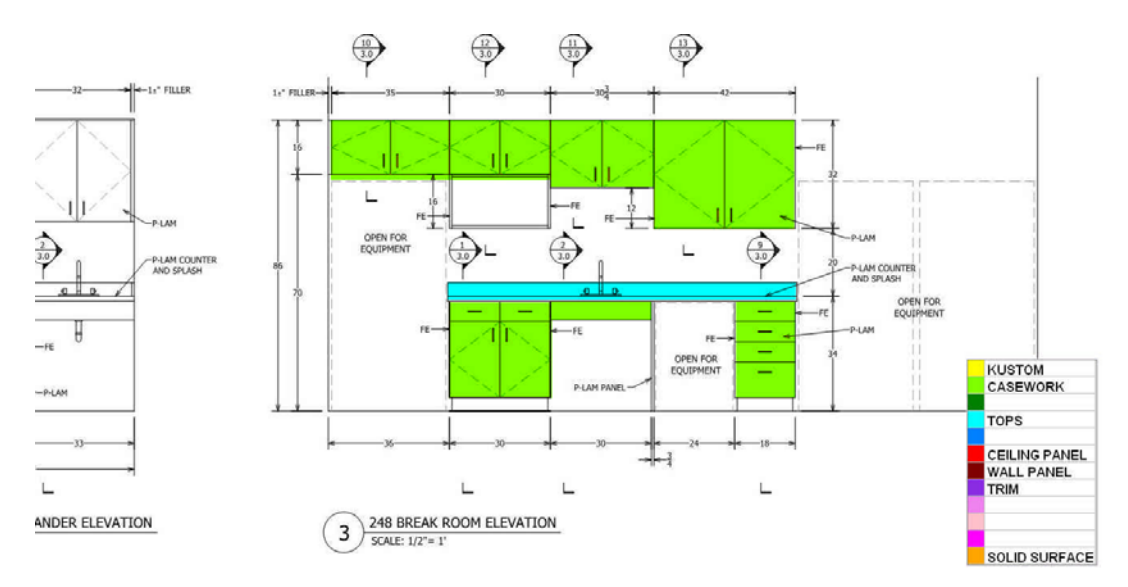

### Reports

Modifications:

Itm\_Sum2.RPT includes Metric volume from metric dimensions. Itm\_Sum2.RPT includes Weight and Volume. Lab\_sum.RPT and Mat\_sum.RPT include subtotals. Itm\_Phs, Loc\_cst, Loc\_cst2, Loc\_Item, Scope include SeqID.

Any comments are welcome for future enhancements.

Thank you for your ideas

People Logic Software

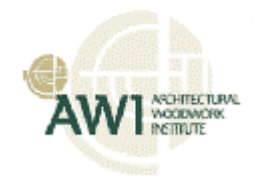